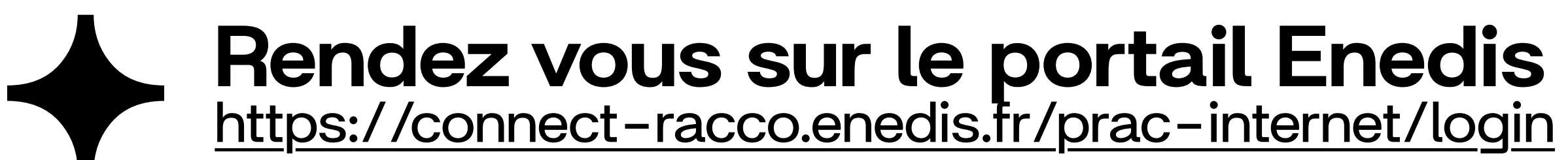

← Retourner vers enedis.fr

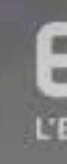

# Bienvenue dans votre espace client dédié au raccordement !

En raison d'une opération d'un de nos partenaires, ce site sera indisponible ce jeudi 30/01/2024 de 18h à 23h.

## Accéder à mon espace client raccordement

Vous n'avez pas encore de compte? Créer mon compte

- Accès au suivi de ma demande
- Gestion du compte et de mes informations client
- Echanger avec Enedis

Me connecter

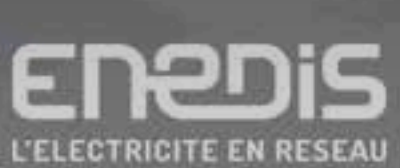

Indisponibilité Partenaire 30/01/2024

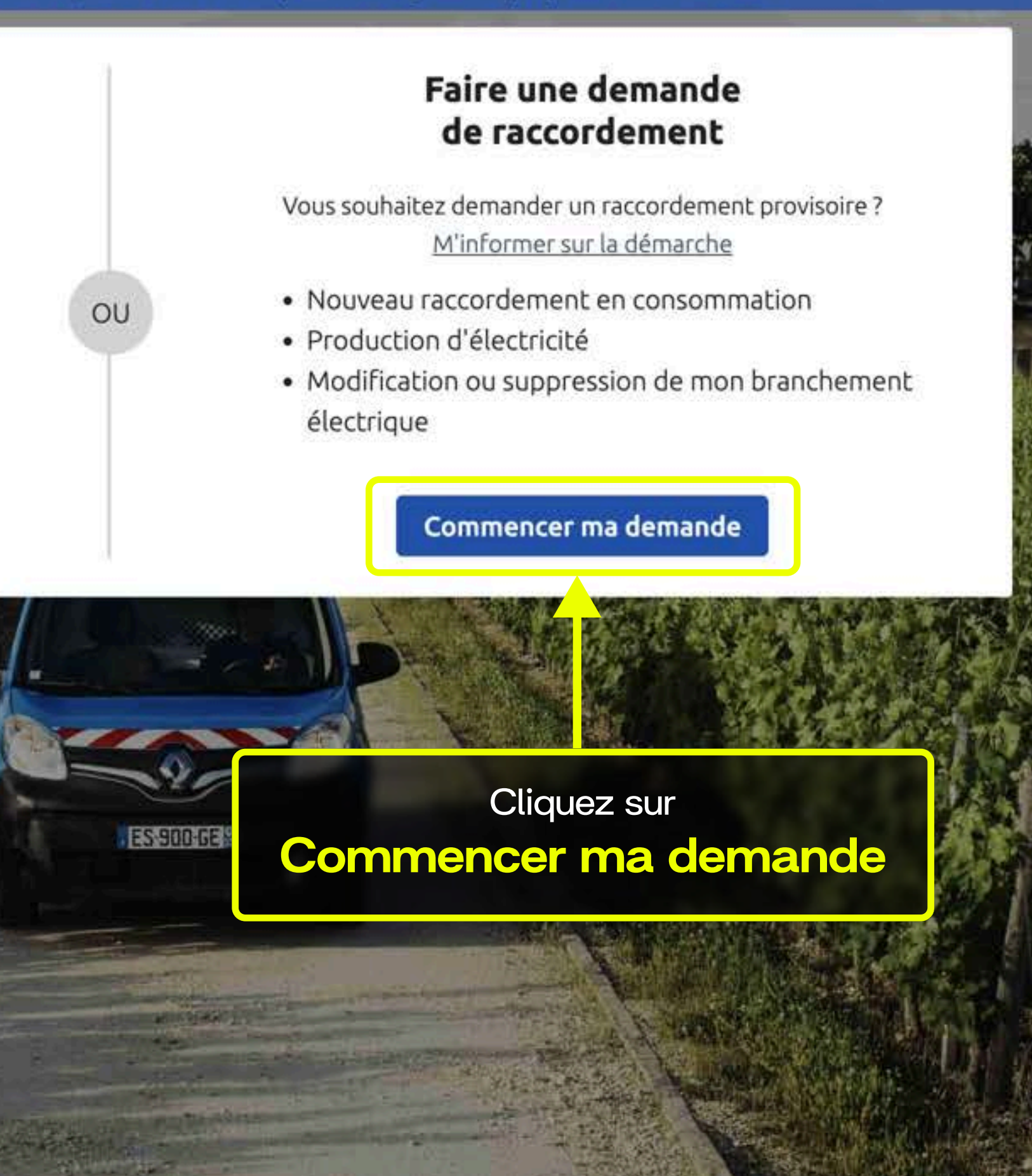

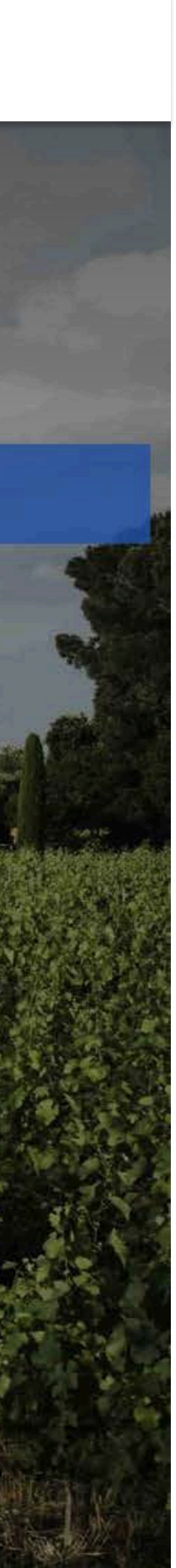

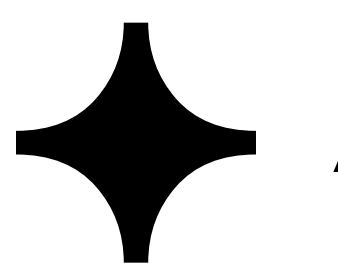

# Ajoutez votre demande

## ← Retourner vers enedis.fr

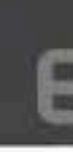

# Choisir mon type de demande

## Raccordement

Nouveau raccordement 5 en consommation

Production d'électricité ☆. dont augmentation de puissance ÆB.

# Modification ou suppression de mon branchement électrique

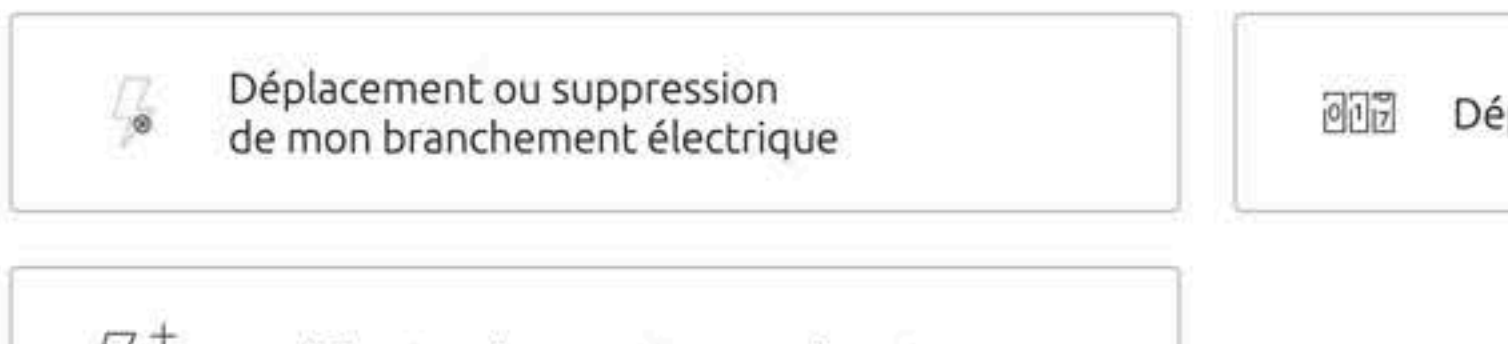

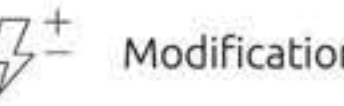

 $47^+$  Modification de ma puissance électrique

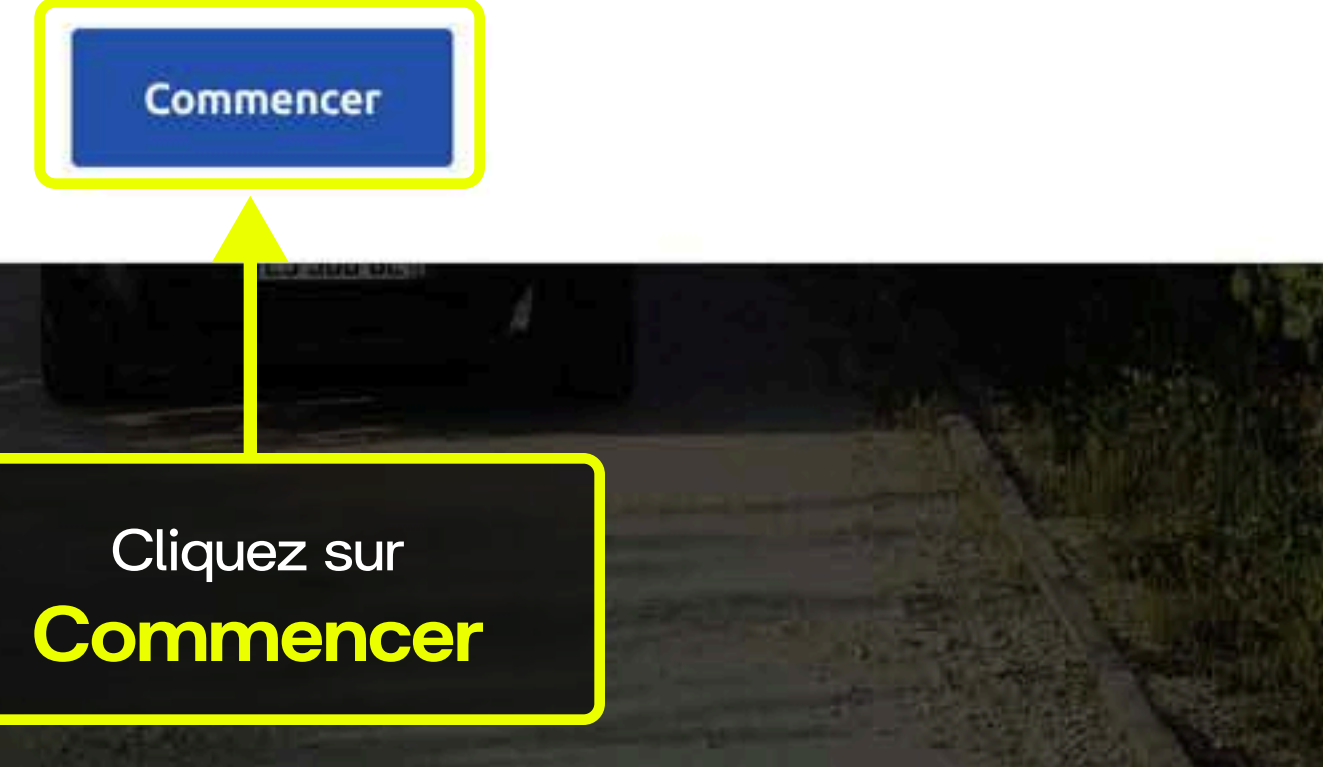

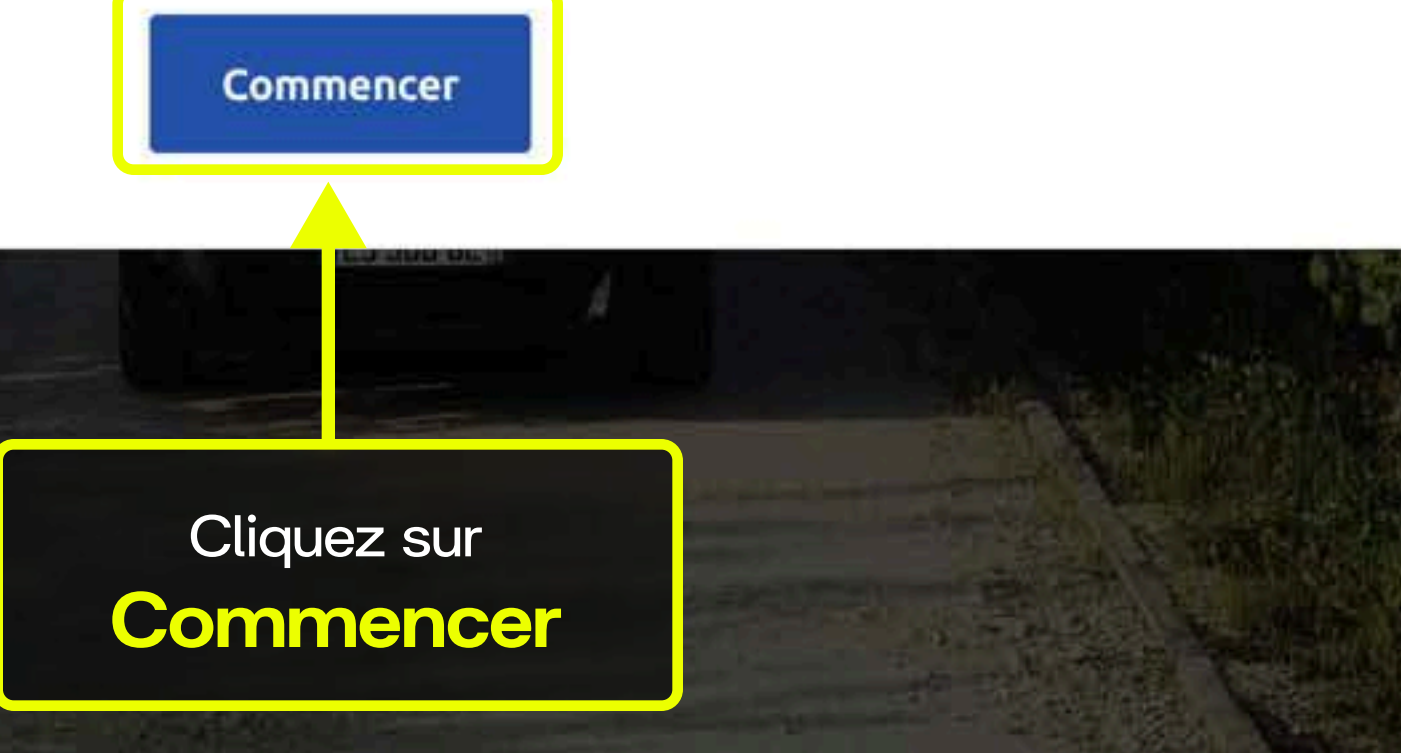

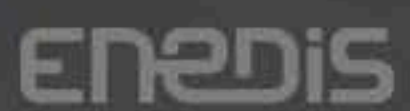

Déplacement de mon compteur / disjoncteur

Sélectionnez Production d'électricité...

8

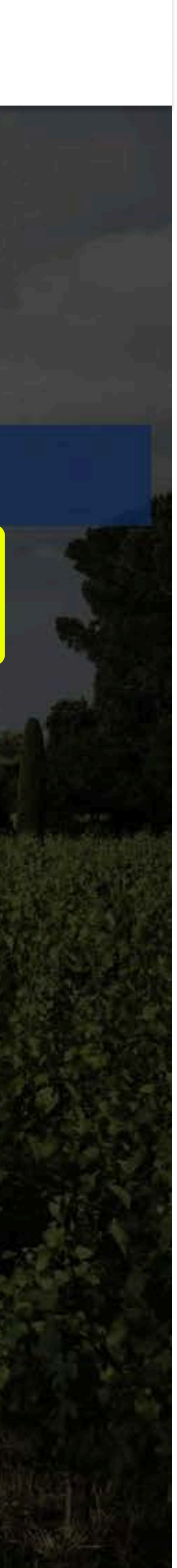

Créez un compte ou connectez-vous

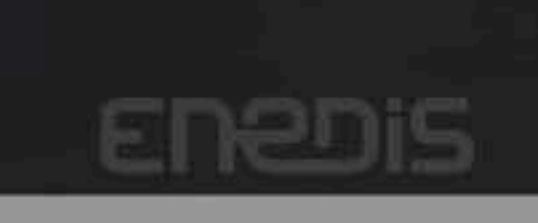

## Raccordement

母+

Nouveau raccordement 4 en consommation

## Modification ou suppression de

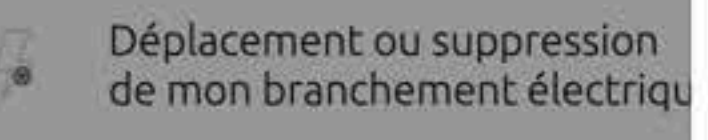

Modification de ma puissance électrique

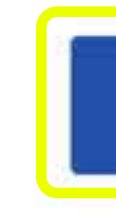

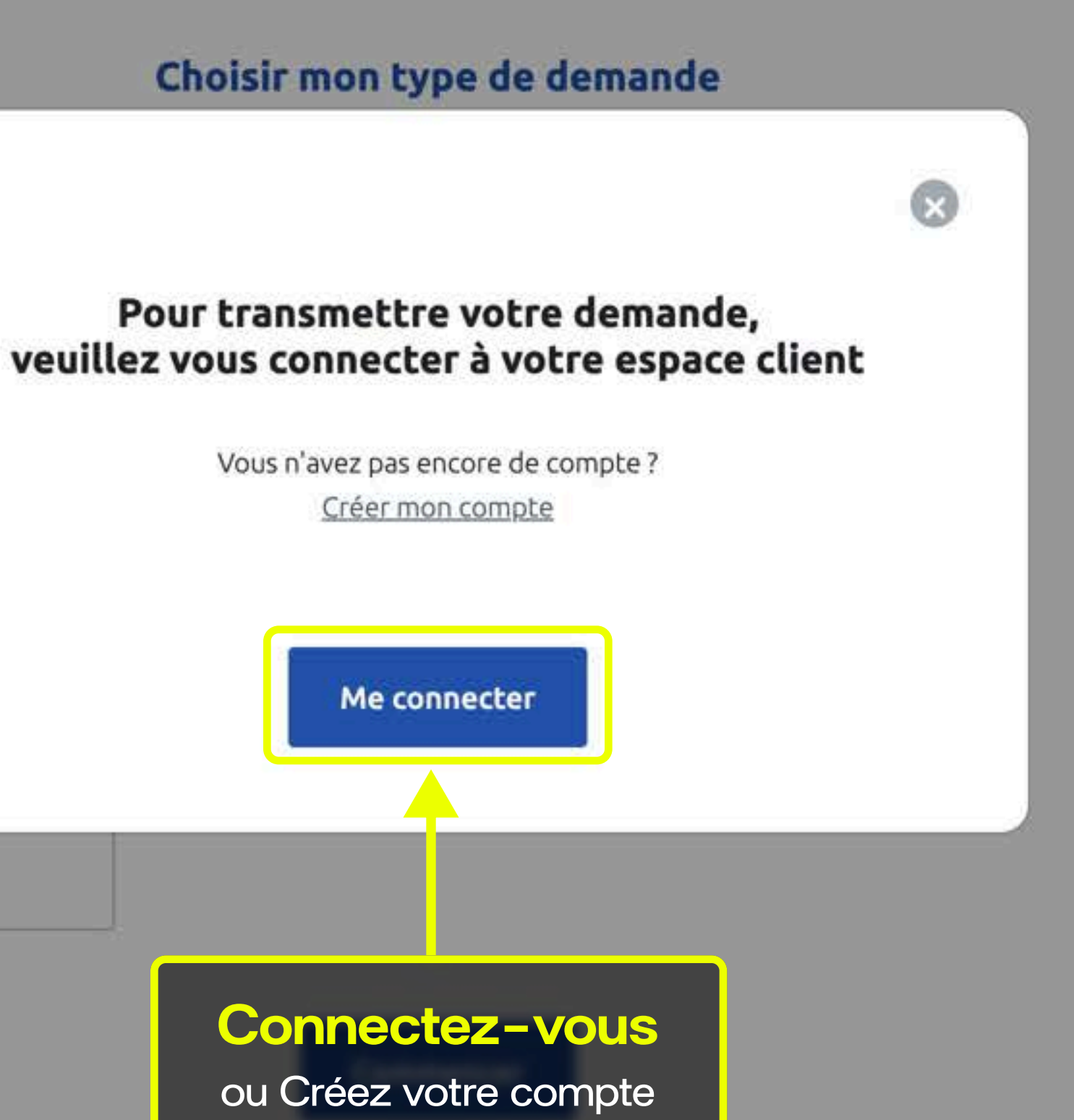

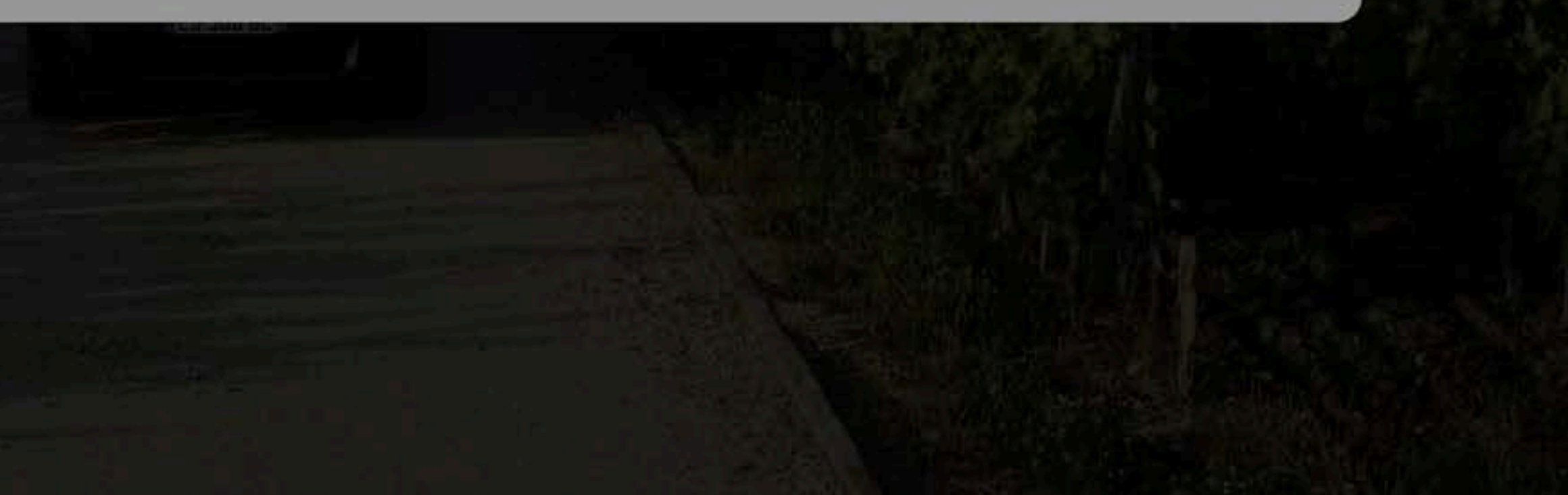

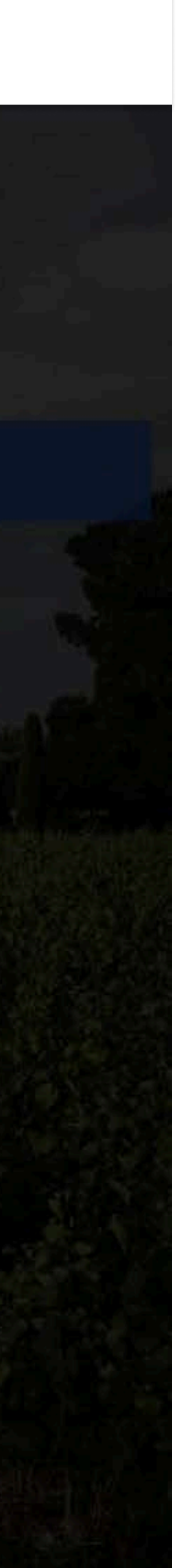

0

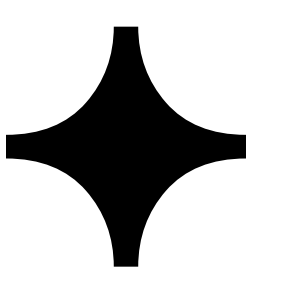

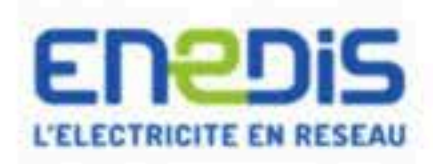

### **Espace Client**

Consulter vos actions (0)

Consulter les demandes

Ajouter une demande

Gérer mon compte

Mes Informations de connexion

Associer une demande

Me déconnecter

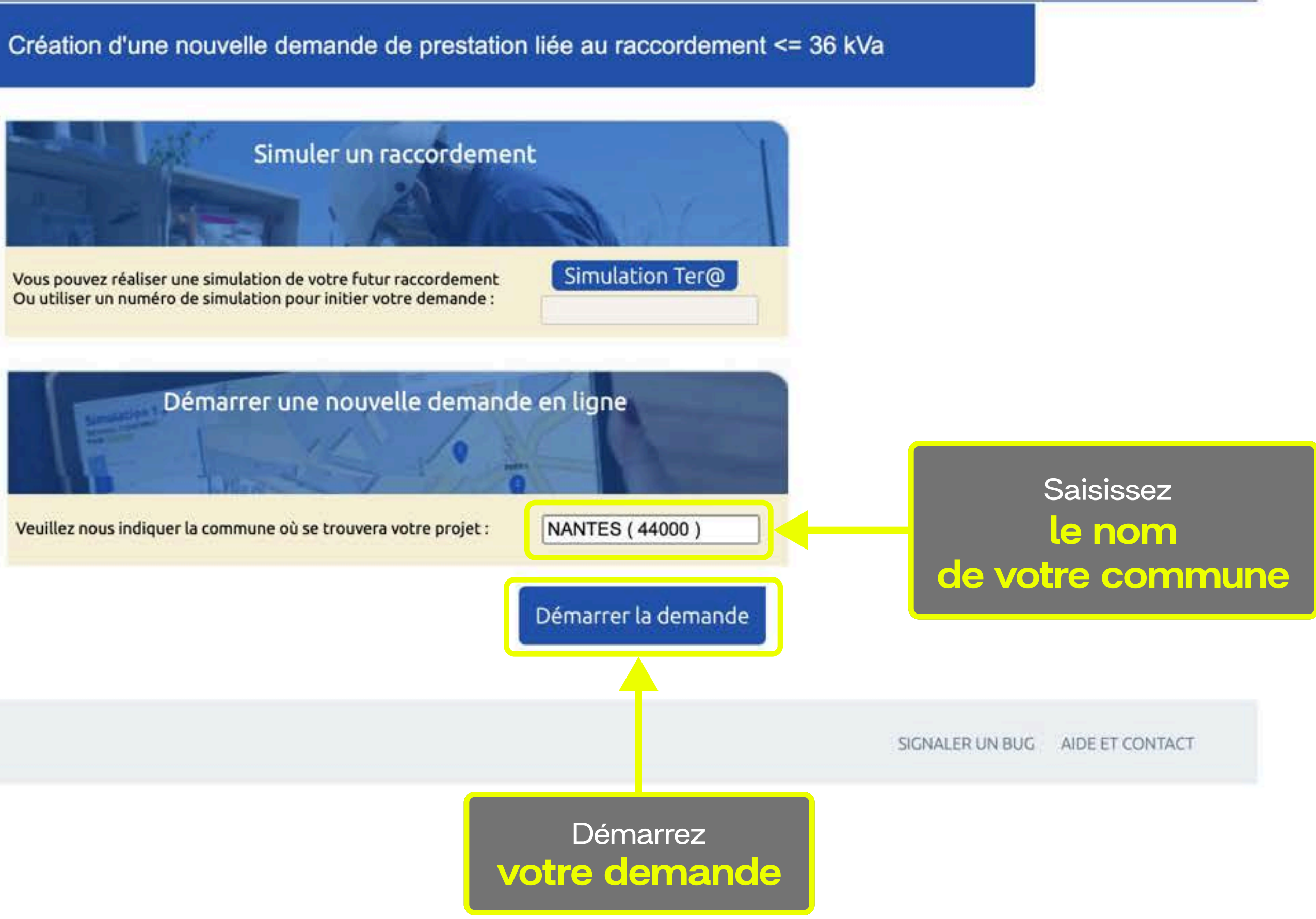

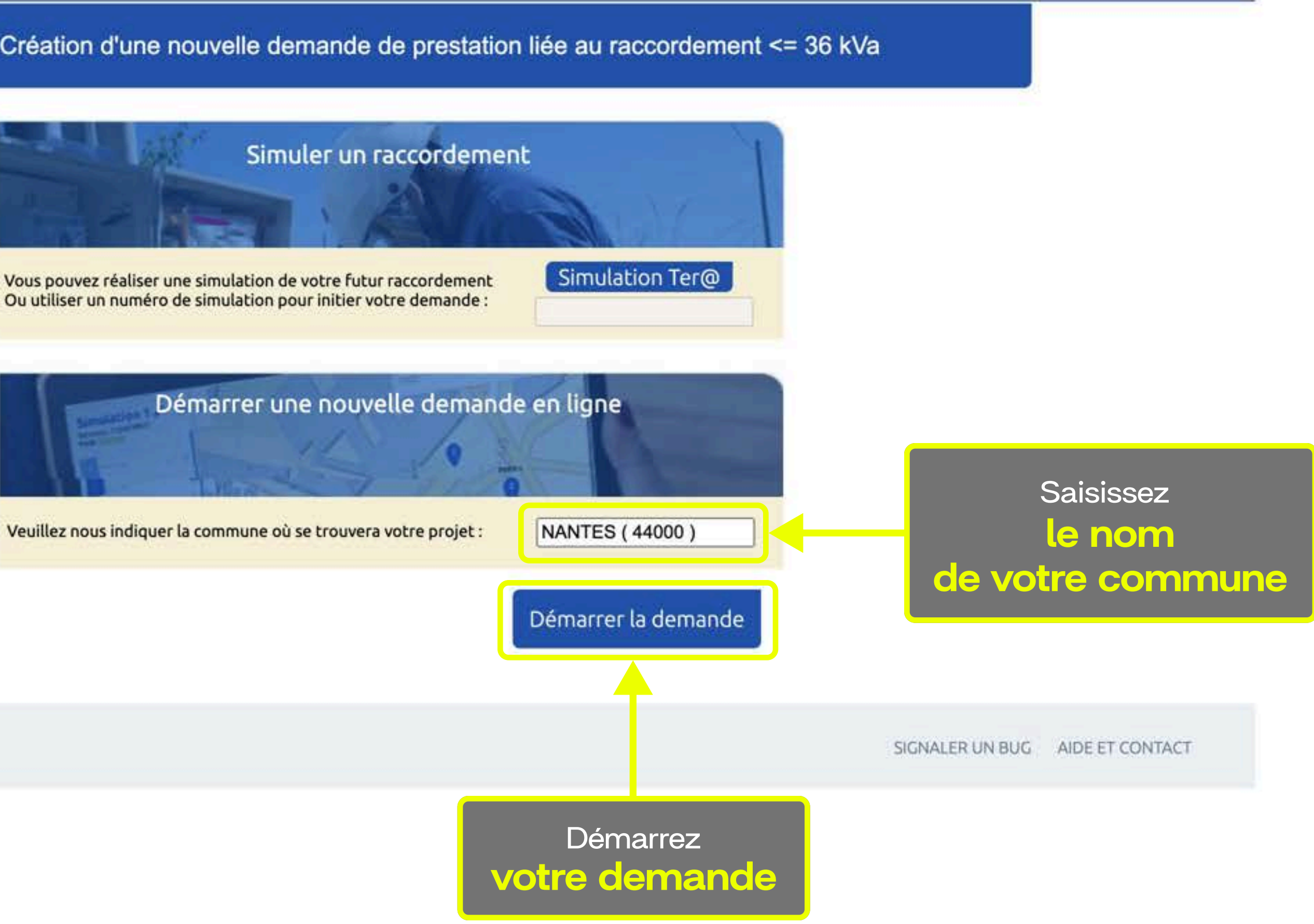

Mentions légales © Enedis 2019

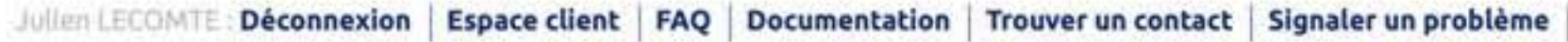

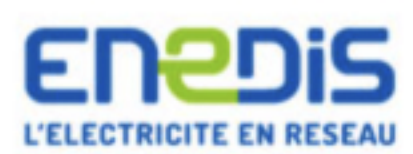

Julien LECOMTE : Déconnexion Espace client FAQ Documentation Trouver un contact Signaler un problème

### Espace Client

Consulter vos actions (0) Consulter les demandes Ajouter une demande Gérer mon compte

Mes Informations de connexion

Associer une demande

Me déconnecter

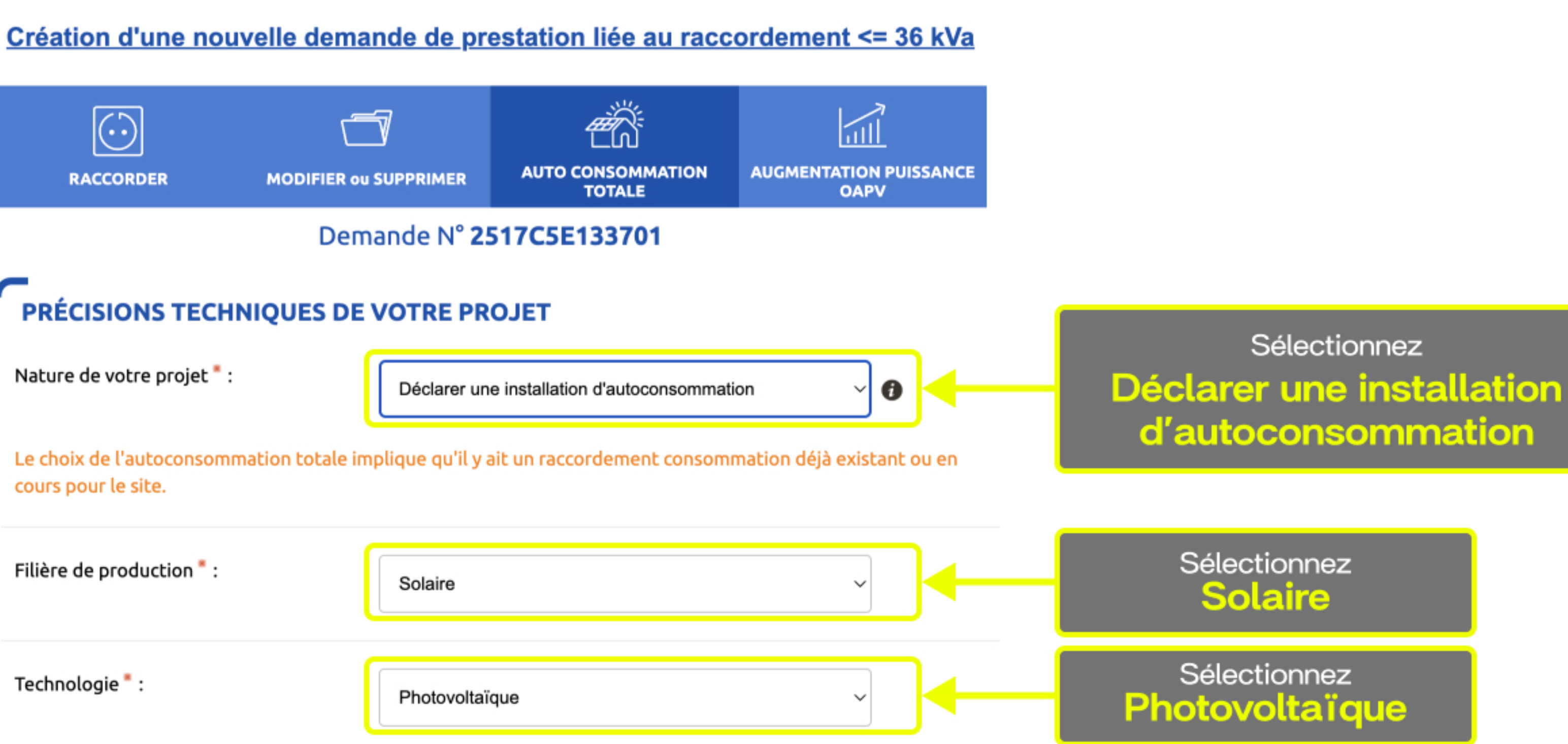

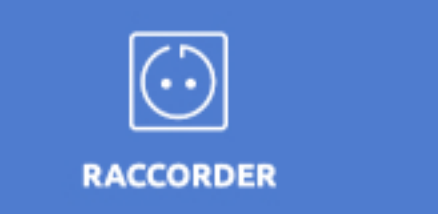

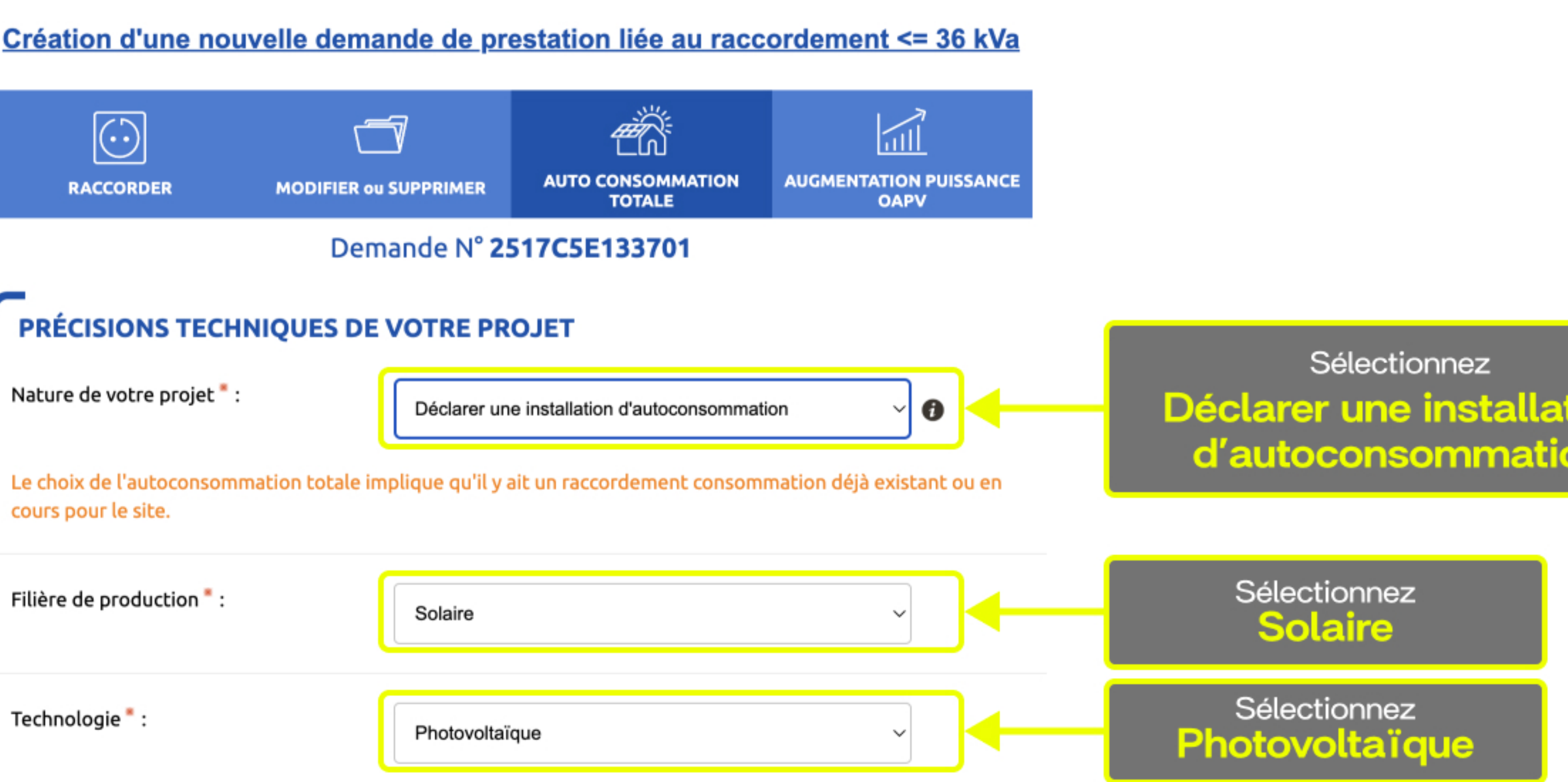

# QUELLE ÉCHÉANCE POUR VOTRE PROJET

Veuillez nous préciser à quelle échéance vous souhaitez réaliser votre projet, sachant qu'une date précise vous sera confirmée par Enedis en fonction de la complexité des travaux à mener une fois l'instruction de votre dossier terminée.

Date souhaitée de mise en service : \*

Observations :

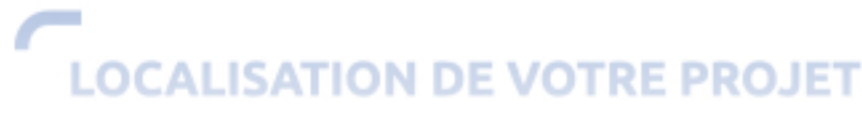

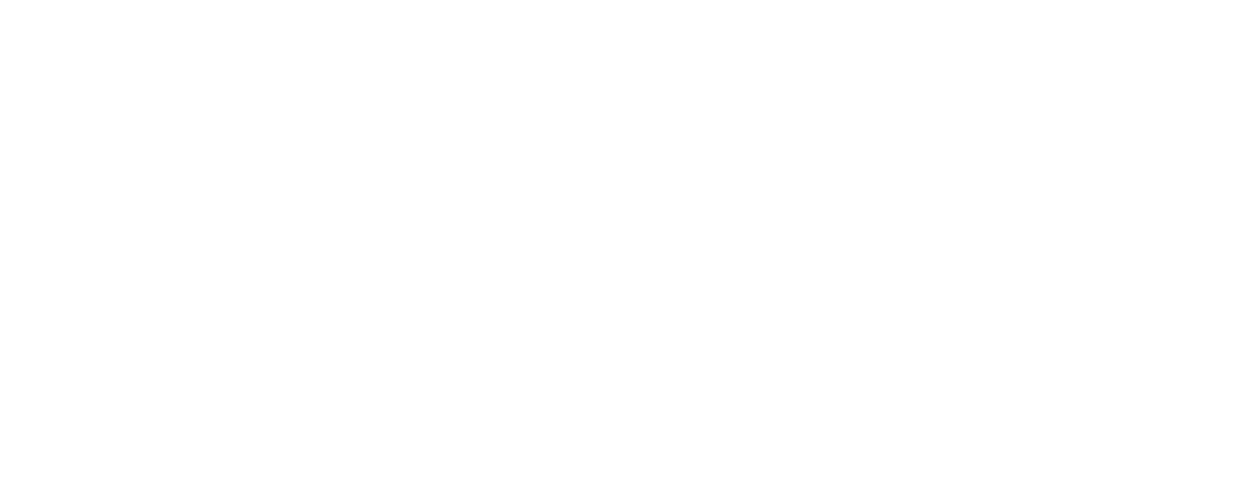

Indiquez La date de mise en service de votre station

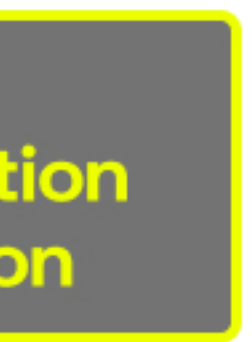

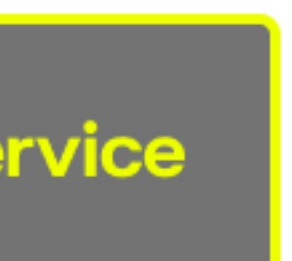

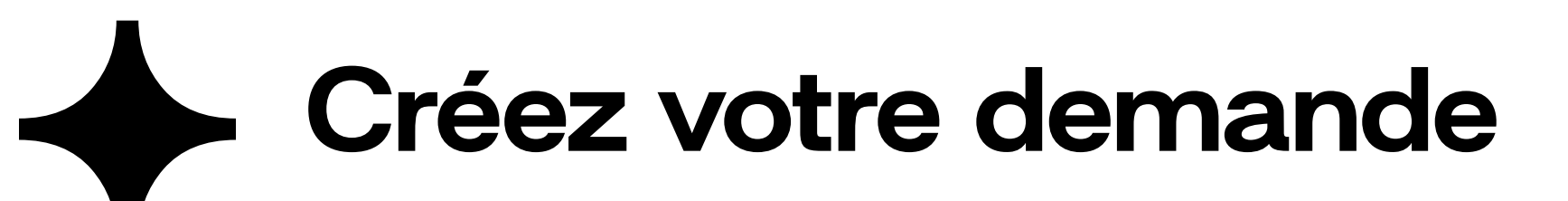

### LOCALISATION DE VOTRE PROJET

Merci de renseigner aussi précisément que possible les éléments permettant de localiser votre chantier.

Commune \* :

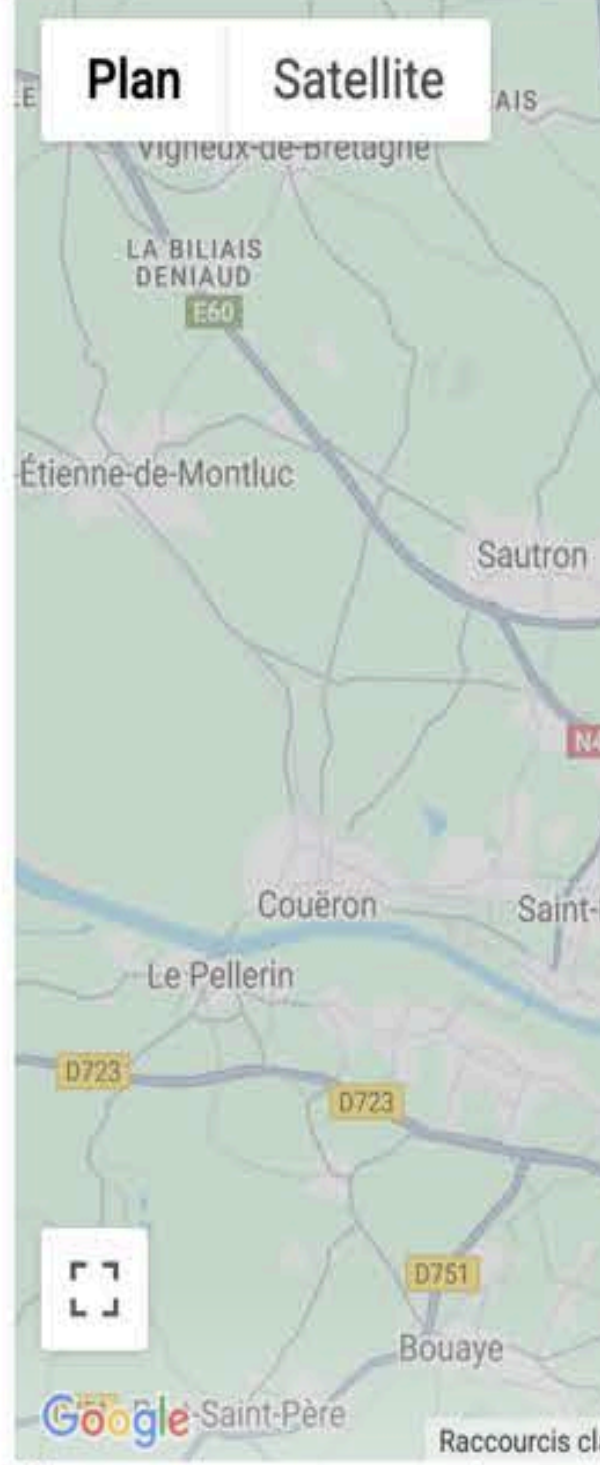

informations.

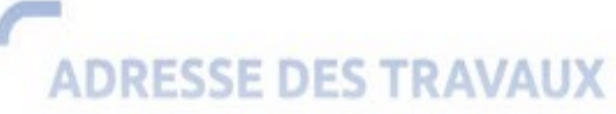

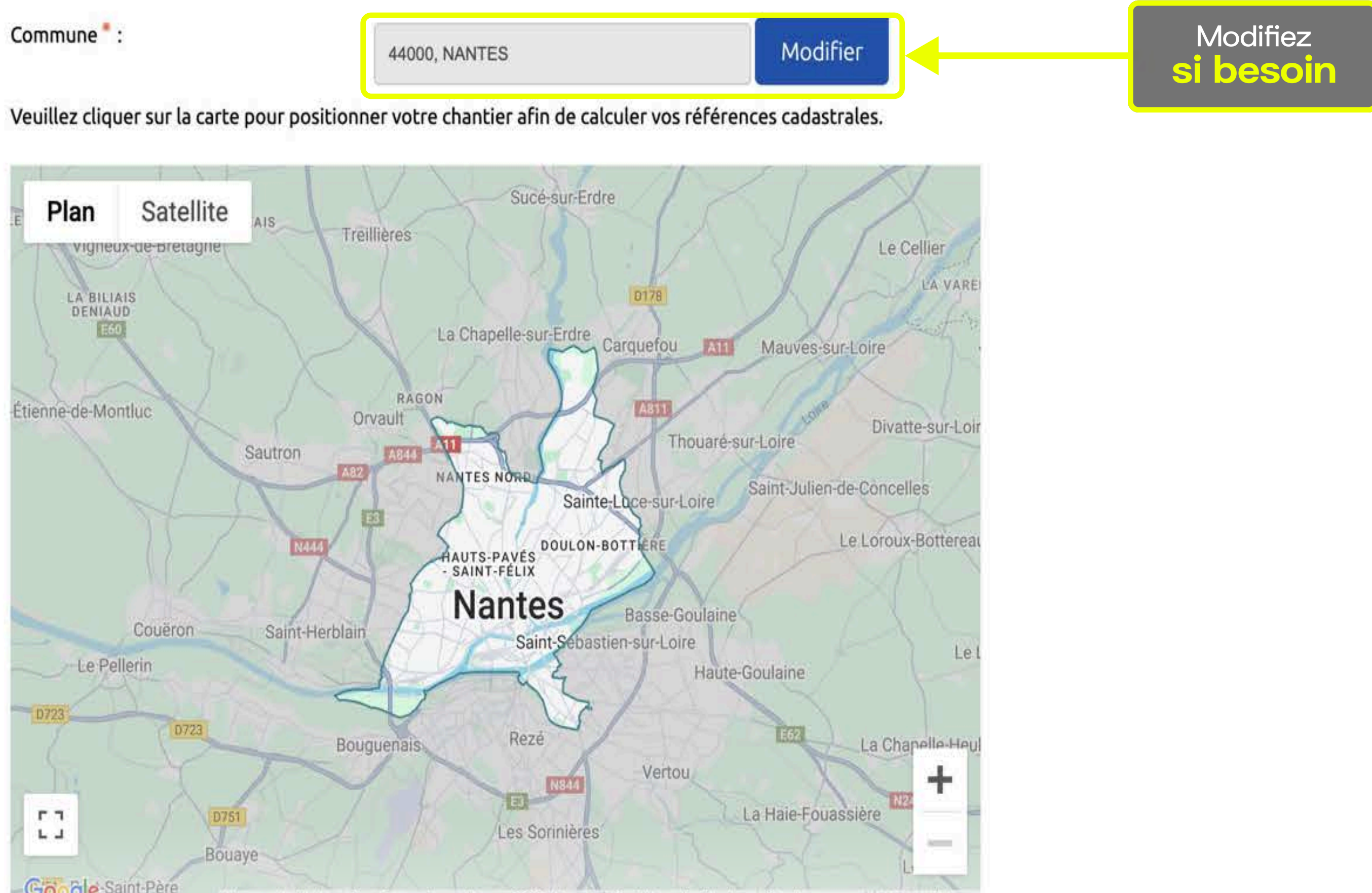

Raccourcis clavier Données cartographiques ©2025 Google Conditions d'utilisation Signaler une erreur cartographique Si vous ne trouvez pas exactement la bonne adresse sur la carte il vous est possible de modifier ou compléter les

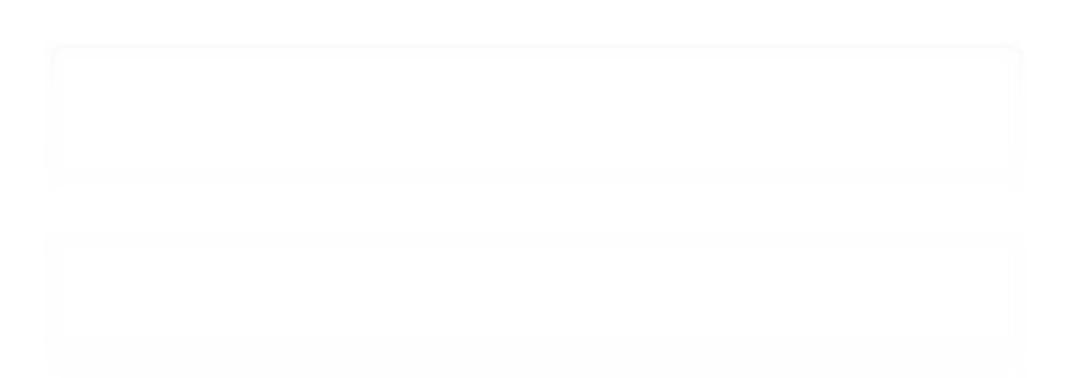

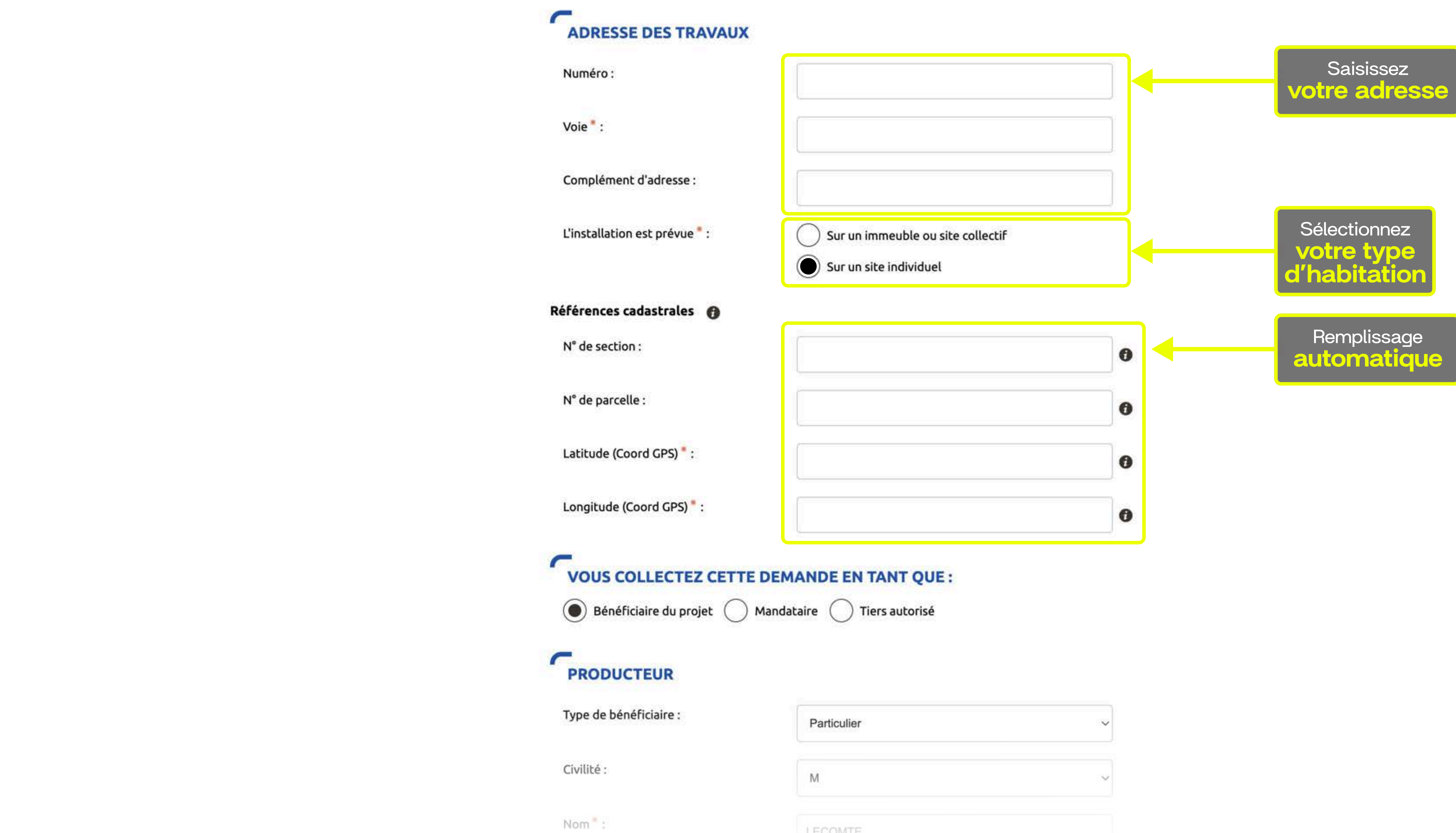

| Particulier | ~  |
|-------------|----|
| Μ           | 28 |
| LECOMTE     |    |

| Bénéficiaire du projet                | 1andataire 🔿 Tiers autorisé |   |                             |
|---------------------------------------|-----------------------------|---|-----------------------------|
|                                       |                             |   |                             |
| PRODUCTEUR                            |                             |   |                             |
| Type de bénéficiaire :                | Particulier                 |   | Saisissez<br>votre identité |
| Civilité :                            | м                           |   |                             |
| Nom*:                                 |                             |   |                             |
| Prénom * :                            |                             |   |                             |
| Adresse                               |                             |   |                             |
| Adresse identique à l'adresse des tra | avaux*: Oui O Non           |   | Validez<br><b>l'adresse</b> |
| Coordonnées de contact                |                             |   |                             |
| Téléphone principal <sup>®</sup> :    |                             |   | Saisissez<br>votre identité |
| Téléphone secondaire:                 |                             |   |                             |
| Courriel de contact :                 |                             | 0 |                             |
| Références client                     |                             |   |                             |
| Votre référence de dossier :          |                             | 0 |                             |
| Nom du site :                         |                             | 0 |                             |
|                                       |                             |   |                             |

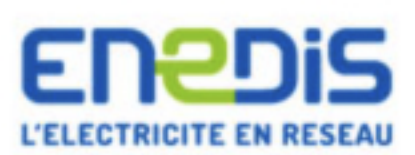

Julien LECOMTE : Déconnexion Espace client FAQ Documentation Trouver un contact Signaler un problème

### Espace Client

Consulter vos actions (0) Consulter les demandes Ajouter une demande Gérer mon compte

Mes Informations de connexion

Associer une demande

Me déconnecter

## Création d'une nouvelle demande de prestation liée au raccordement <= 36 kVa

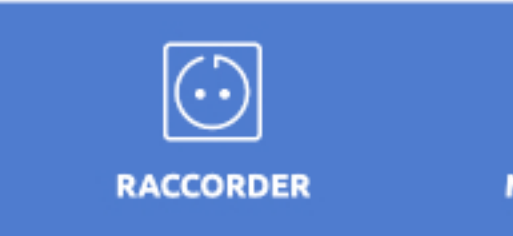

Numéro du PDL (point de livraison) 🍍 : 🚯

Puissance Souscrite :

Le compteur en place est de type \* :

# **AUTRES DEMANDES EN COURS**

# **CARACTÉRISTIQUES DE L'INSTALLATION DE PRODUCTION**

Puissance installée de production 🔭 : 👩 kVA

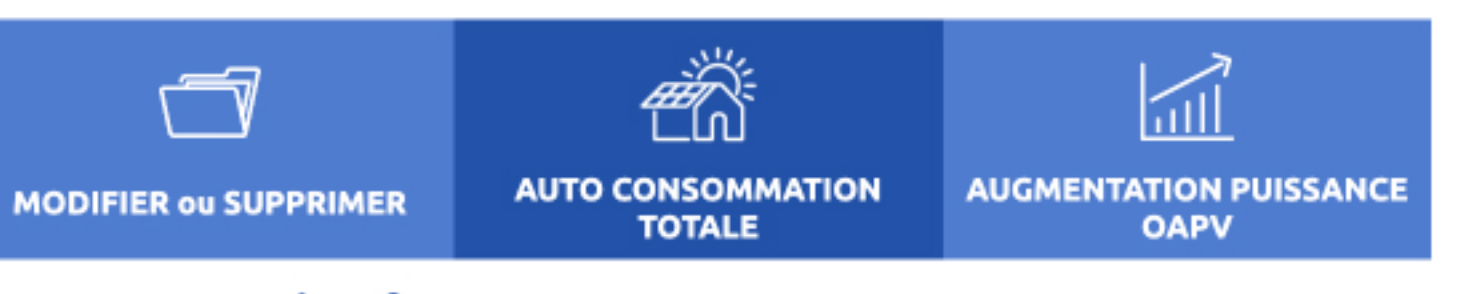

Demande N° 2517P4E133815

### INFORMATIONS SUR LE RACCORDEMENT CONSOMMATION EXISTANT

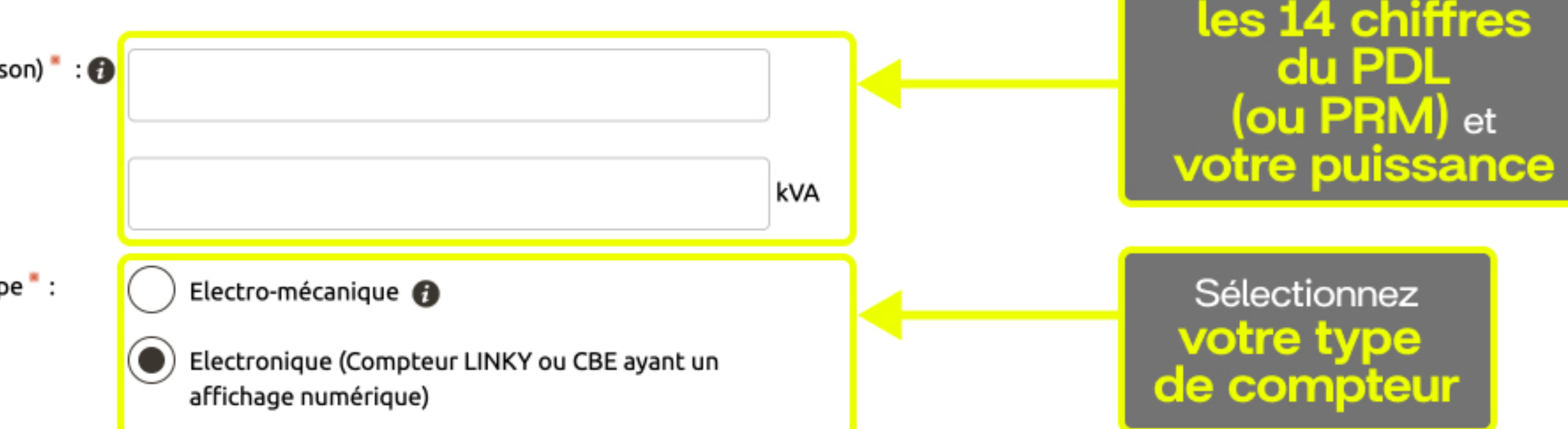

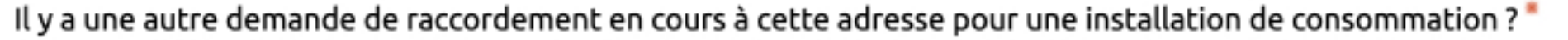

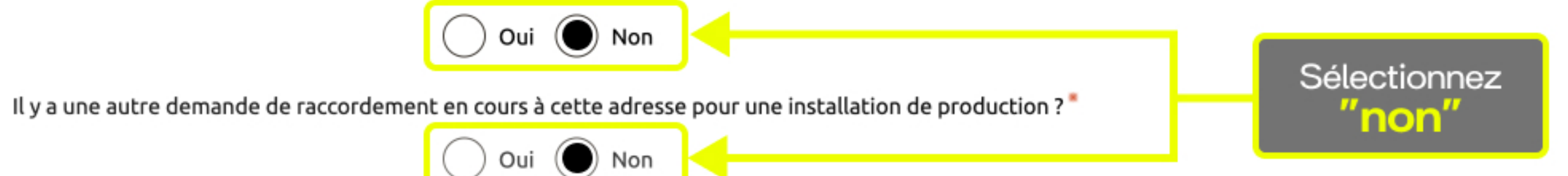

Indiquez

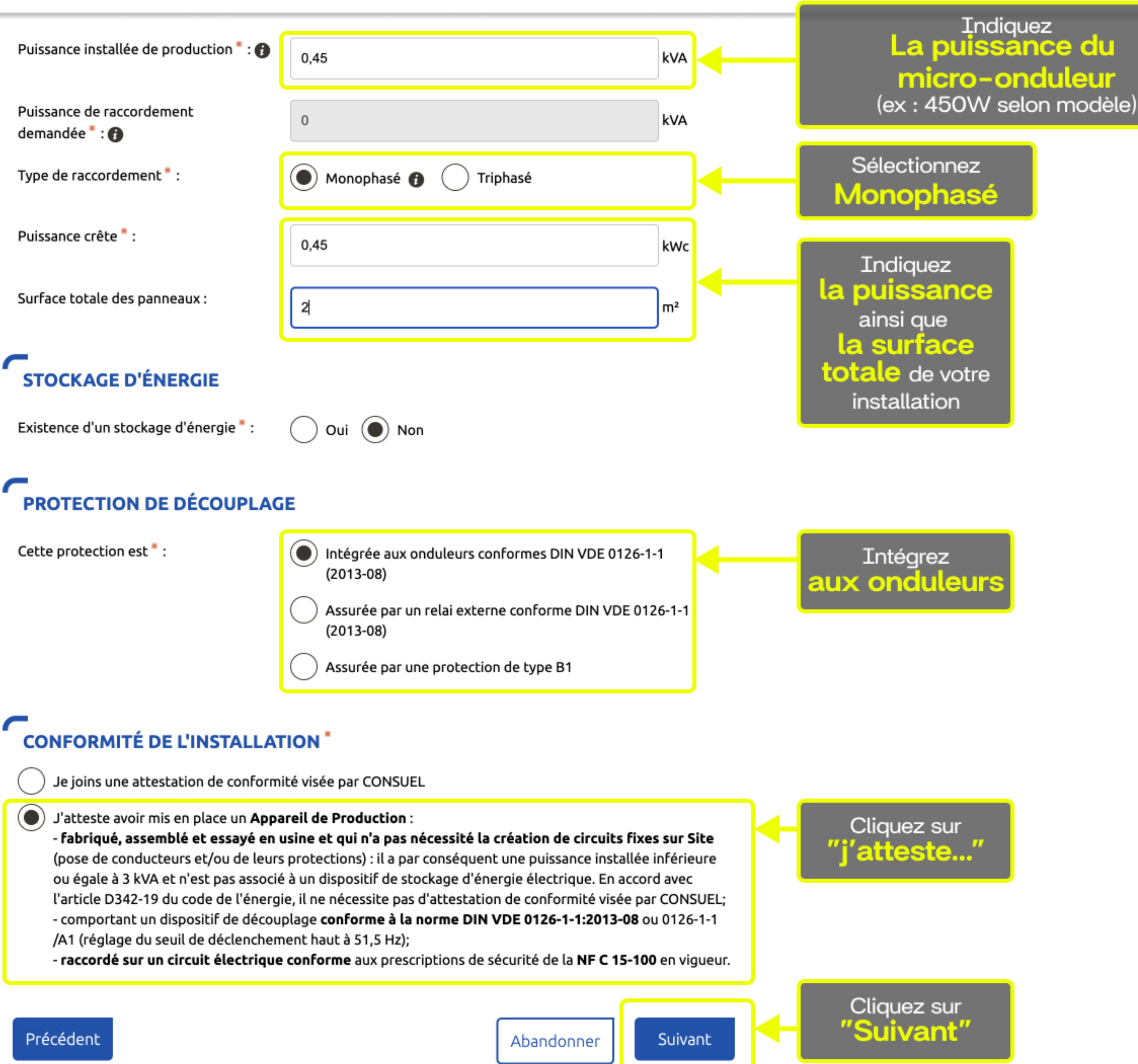

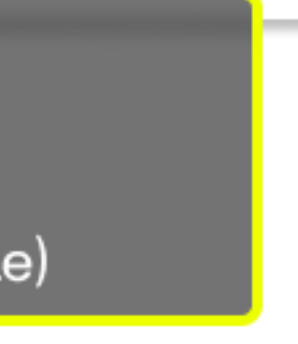

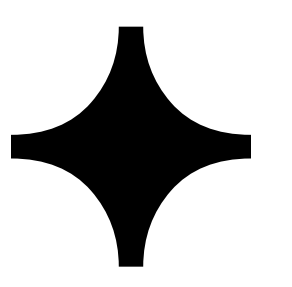

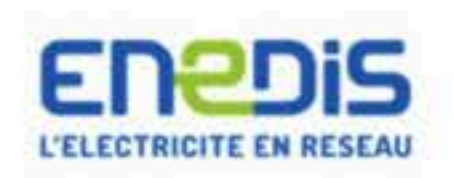

Espace Client

Julien LECOMTE : Déconnexion | Espace client | FAQ | Documentation | Trouver un contact | Signaler un problème

| space Client                     | Création d'une nouvel                                                                             |  |  |
|----------------------------------|---------------------------------------------------------------------------------------------------|--|--|
| Consulter vos<br>actions (0)     | <u>oreation à une nouve</u>                                                                       |  |  |
| Consulter les demandes           |                                                                                                   |  |  |
| Ajouter une demande              | $\odot$                                                                                           |  |  |
| Gérer mon compte                 | RACCORDER                                                                                         |  |  |
| Mes Informations de<br>connexion |                                                                                                   |  |  |
| Associer une demande             |                                                                                                   |  |  |
| Me déconnecter                   | VOTRE PROJET                                                                                      |  |  |
|                                  | Déclarer une install<br>situé au :<br>L'usage : Production<br>Au bénéfice de<br>Pour une échéance |  |  |
|                                  | ACTIONS SUR VOTRE                                                                                 |  |  |
|                                  | Imprimer la demande                                                                               |  |  |
|                                  |                                                                                                   |  |  |
|                                  | Avertissement : Les document délais.                                                              |  |  |
|                                  | Attestation de conformité DI                                                                      |  |  |
|                                  | Attestation de conformité DIN                                                                     |  |  |
|                                  | LES DOCUMENTS COM                                                                                 |  |  |

### Plan de situation

Ce plan permet de localiser la parcelle concernée par vos travaux au sein de la commune. Il peut s'agir d'un plan extrait du cadastre. Ce document est disponible sur le site cadastre.gouv.fr.

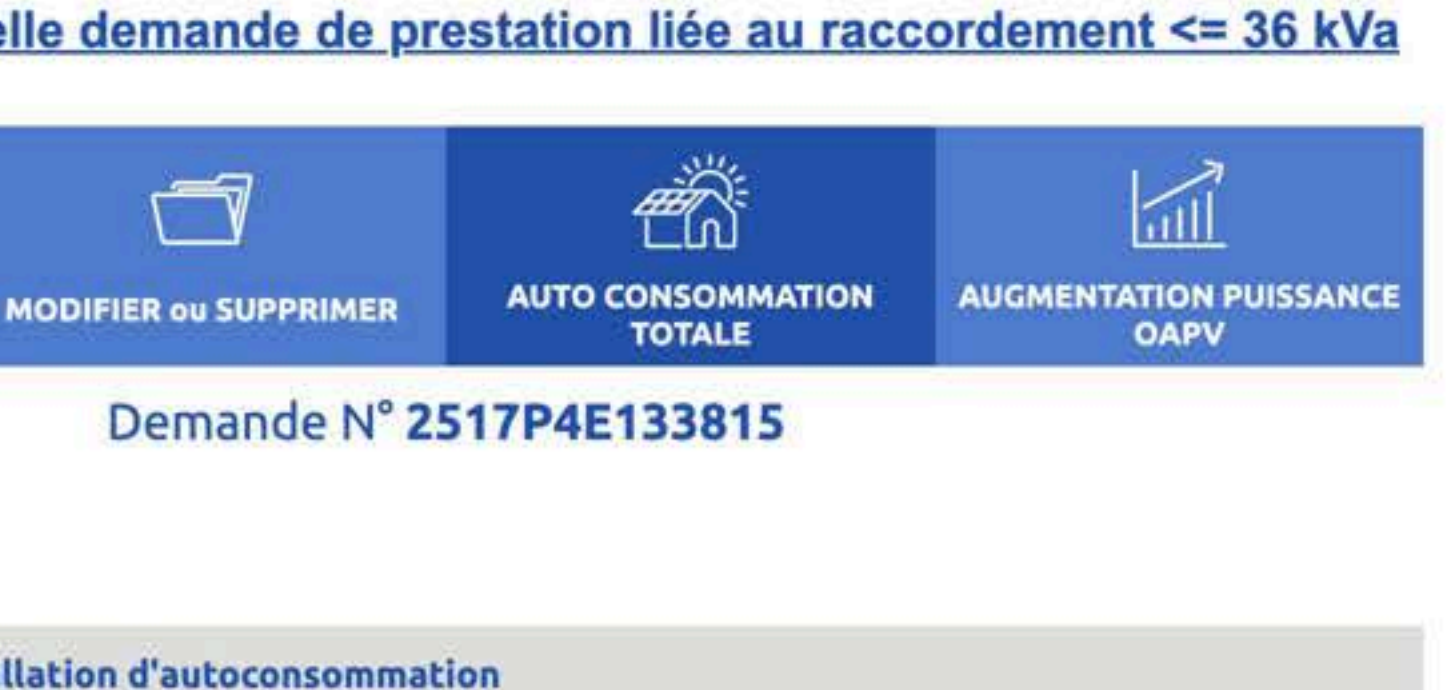

souhaitée au 09/02/2025

## DEMANDE

## DISPENSABLES À L'INSTRUCTION DE VOTRE DEMANDE

its suivants sont obligatoires pour permettre le traitement de votre dossier dans les

### DIN VDE 0126-1-1/A1"

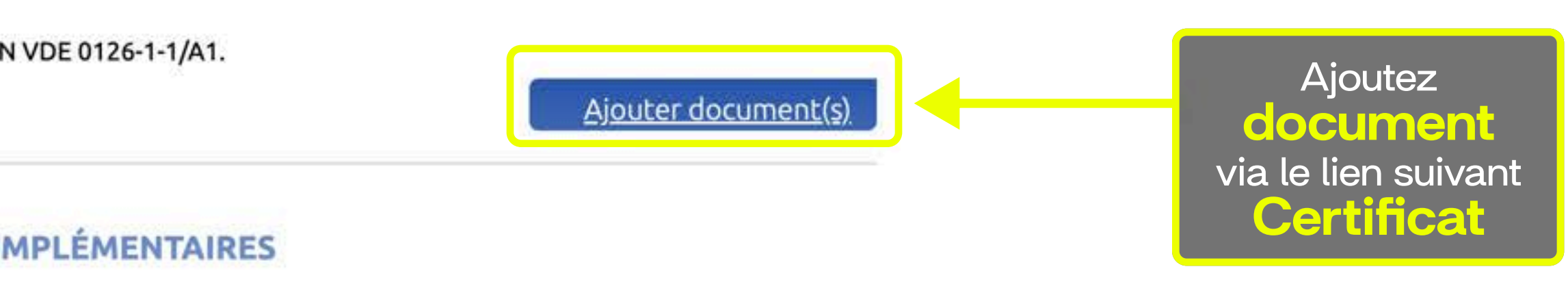

Validez votre demande

# LES DOCUMENTS COMPLÉMENTAIRES

### Plan de situation

Ce plan permet de localiser la parcelle concernée par vos travaux au sein de la commune. Il peut s'agir d'un plan extrait du cadastre. Ce document est disponible sur le site cadastre.gouv.fr.

### Autorisation d'urbanisme

L'arrêté de permis de construire (il est obligatoire en particulier pour une éolienne dont la hauteur mât + nacelle au-dessus du sol est supérieure à 12 mètres) ou la déclaration préalable (DP) De travaux (comprendre : certificat de non-opposition au projet ; toutefois le récépissé de dépôt de la DP peut suffire à cette étape si la puissance de raccordement ne dépasse pas 6 kVA sur aucune phase); la DP est obligatoire en particulier pour l'installation de panneaux photovoltaïques sur un toit existant, ou toute autre autorisation administrative requise (pour l'implantation par exemple d'une nouvelle installation hydraulique). À noter que c'est la date de réception de la demande complète, donc avec ce document quand il est nécessaire, qui sera utilisée pour classer l'ordre d'arrivée de projets concurrents sur un même réseau. Si cette Autorisation d'Urbanisme fait l'objet d'une opposition des riverains dans les délais légaux (après affichage terrain), il est nécessaire de prévenir Enedis.

### Photos

Joignez une ou plusieurs photos de l'environnement de votre projet, notamment des ouvrages électriques présents devant la construction ou sur le terrain (emplacement du coffret de branchement, du coffret de coupure, du poteau électrique si le réseau d'électricité est aérien).

### Autres

Si vous souhaitez joindre d'autres pièces qui permettent de clarifier votre projet.

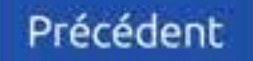

Ajouter document(s)

Ajouter document(s)

Ajouter document(s)

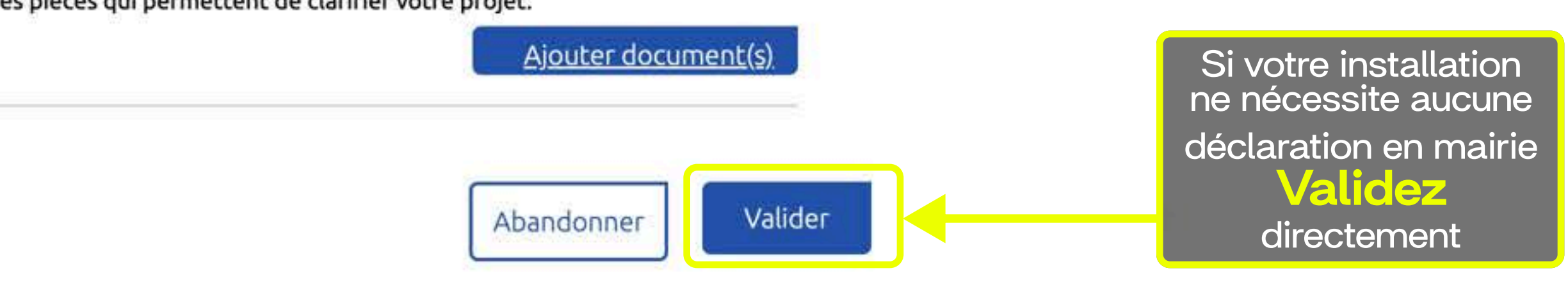